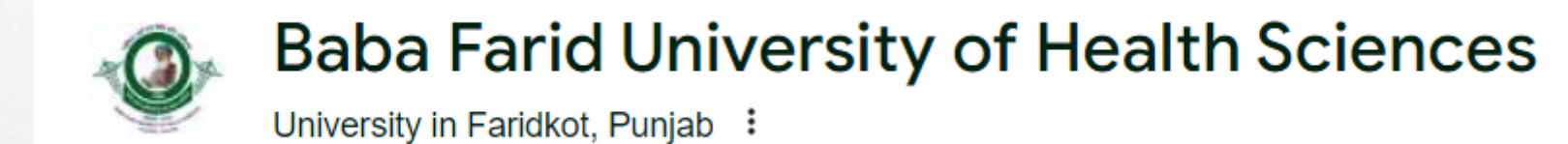

1

A. A.

# HOW TO APPLY

#### Candidate Registration 🎩

BFUHS-2024

**Note:** Multiple Registrations can cause Rejection

Email Id

100

| ********@gmail.com                           | ~       |
|----------------------------------------------|---------|
| Contact Number                               |         |
| 111111111                                    |         |
| V I'm not a robot                            |         |
| Send OTP Resend OTP in 1 minute(s) and 50 se | cond(s) |
| mail OTP                                     |         |
| hone OTP                                     |         |
|                                              |         |

1.00

### **STEP – 1 REGISTRATION**

- 1.– Registered with your Email id & Contact Number.
- 2.– Enter your mail OTP & Mobile OTP.
- 3.– Choose your Password.
- 4.- Enter your 12 Digit AADHAR Number.

#### **Step II – Completion of Application Form**

• Go to My Profile & Fill up the Personal Details, Qualification Details, upload relevant documents & live photo and video and then Confirm Submission and Proceed.

| Baba Farid University of Health | Baba Farid University of Health Sciences, Faridkot |                    |                          | Reg No.     |  |
|---------------------------------|----------------------------------------------------|--------------------|--------------------------|-------------|--|
| Sciences, Faridkot              | 1. General Info 🖈 2. Education Details 3. Uploads  | 4. Preview Details |                          |             |  |
| 倄 Home                          |                                                    |                    |                          |             |  |
| 🖹 My Profile                    | 1. Personal Information                            |                    |                          |             |  |
| Available<br>Advertisment       | Aadhar Number *                                    |                    |                          |             |  |
| Contact Us                      |                                                    |                    |                          |             |  |
|                                 | First Name *                                       | Middle Name        |                          | Last Name * |  |
|                                 |                                                    |                    |                          |             |  |
|                                 | Don't add any prefix like Mr. or Mrs. or Dr. etc.  |                    |                          |             |  |
|                                 | Email Id *                                         |                    | Alternate Email Id       |             |  |
|                                 | Contact Number *                                   |                    |                          |             |  |
|                                 |                                                    |                    | Alternate Contact Number |             |  |
|                                 |                                                    |                    |                          |             |  |
|                                 | Father Name *                                      |                    | Mother Name *            |             |  |
|                                 |                                                    |                    | 1                        |             |  |
|                                 |                                                    |                    |                          |             |  |

• Click on Available Advertisement to see the Advertisement and Click on View Details.

| ٩    | Baba Farid University of Health<br>Sciences, Faridkot |   | Baba Farid University of Health Sciences, Faridkot | Reg No       |
|------|-------------------------------------------------------|---|----------------------------------------------------|--------------|
|      |                                                       |   | Advertisements                                     |              |
| *    | Home                                                  | # | Advertisement Name                                 |              |
| Adve | My Profile                                            | 1 | Advt_No_BFU_24_17                                  | View Details |
|      | Available<br>ertisment                                | 2 | Advt_No_BFU_24_18                                  | View Details |
|      | Contact Us                                            | 3 | Advt_No_BFU_24_19                                  | View Details |

Distant Property in the second second

S. Ar

• Read the advertisement carefully & then click on Next button.

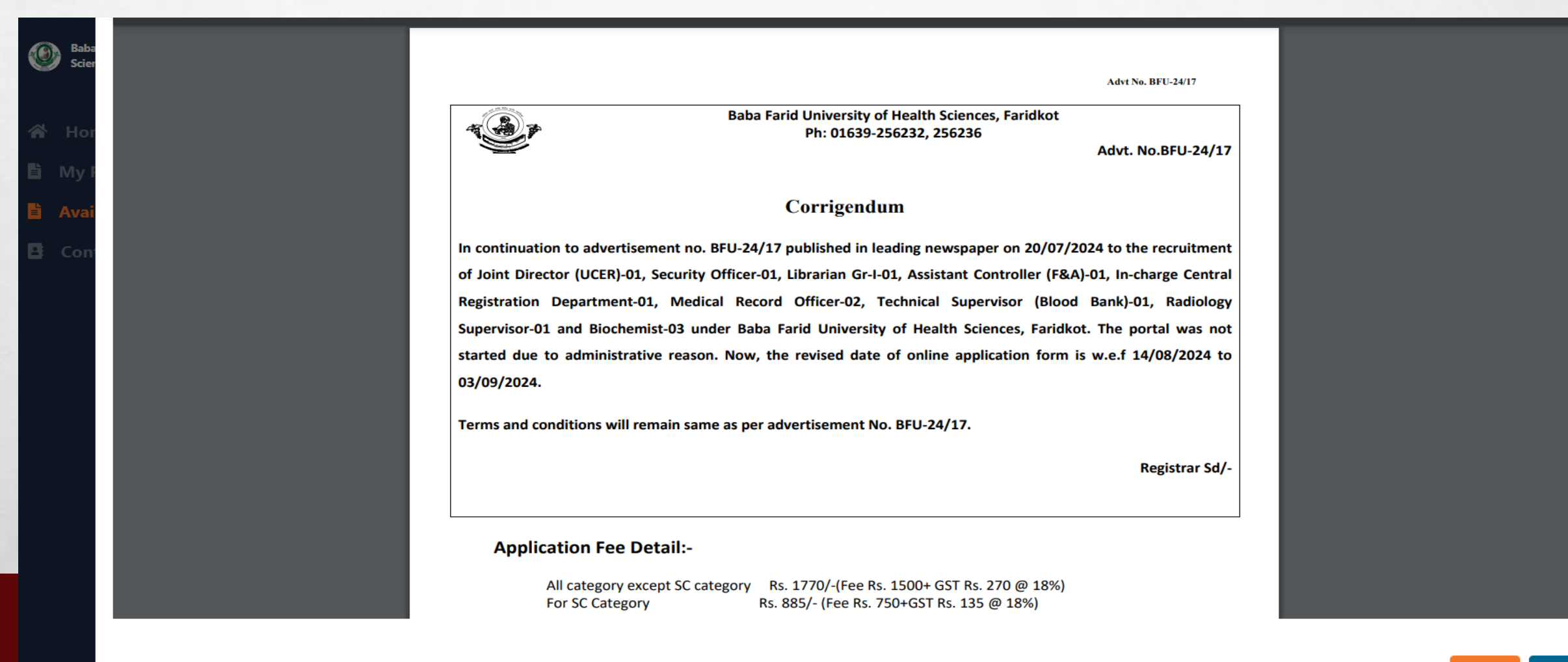

#### • Click on the Apply

|              | Baba Farid University of Health Sciences, Faridkot | Reg No. |        |
|--------------|----------------------------------------------------|---------|--------|
| Advertisment | t Name: Advt_No_BFU_24_17<br>rtisment*             |         |        |
| #            | Post                                               |         | Action |
| 1            | Joint Director (UCER)                              |         | Apply  |
| 2            | Security Officer                                   |         | Apply  |
| 3            | Librarian GrI                                      |         | Apply  |
| 4            | Asstt. Controller (F&A)                            |         | Apply  |
| 5            | Incharge Central Registration Deptt                |         | Apply  |
| 6            | Medical Record Officer                             |         | Apply  |
| 7            | Technical Supervisor (Blood Bank)                  |         | Apply  |
| 8            | Radiology Supervisor                               |         | Apply  |
| 9            | Bio-chemist                                        |         | Apply  |

St. ato

A CONTRACTOR AND

1

 Fill all the relevant details, upload the required documents, save the details & then Click on confirm and proceed to Fee payment.

| Baba Farid University of Health                                                                                                    | I Sciences, Faridkot Reg No.                                                                                       |
|----------------------------------------------------------------------------------------------------|----------------------------------------------------------------------------------------------------|
| ← Back                                                                                                    |                                                                                                    |
| Applying To                                                                                                    |                                                                                                    |
| Joint Director (UCER)<br>Required Qualifications:<br>• M.D.(Biochemistry/Pharmacology/Microbiology/Pathology)<br>• At least 14 years of experience in Research / Teaching in a Research / Teaching | g institution with proven track record as evidenced by publications                                                |
| <ul> <li>Publications: 10 out of which at least 3 in International Journals</li> </ul>                                                                                                    |                                                                                                    |
| Degree*                                                                                                    | Upload your MD Certificate *(File size should be between 70kb and 150kb (Image or PDF)) Choose File No file chosen |
| Institute / University / College Name *                                                                                                    | Final score in Percentage % Year *                                                                                 |
| Roll Number (Final Year Roll Number)*                                                                                                    |                                                                                                    |
| Select M.D. specialization*                                                                                                    | Enter your years of experience in Research or Teaching *                                                           |

a second

6.00

## THANK YOU

E Fa

1

THE LAT THE REAL PROPERTY OF

inger a

-